UNX0200.rls

| * | UNIX* Operat | :ing | System | * |
|---|--------------|------|--------|---|
| * | Release      | 2.0  | .0     | * |
| * | System 150,  | 160, | 200    | * |
| * | March 30.    | 198  | 3      | * |

- 1.0 OVERVIEW
- 2.0 RELEASE DESCRIPTION
- 3.0 INSTALLATION/ BACKUP INSTRUCTIONS
- 3.1 TAPE MEDIA
- 3.1.1 Installation
- 3.1.2 Backup
- 3.2 DISKETTE MEDIA
- 3.2.1 Installation
- 3.2.2 Backup
- 4.0 FEATURES
- 5.0 NOTES/WARNINGS

NOTE: Read this release notice before attempting to install and use UNIX 2.0. Do not attempt to install the UNIX operating system on any systems that currently have MCS without checking with WICAT Customer Service. 

\*UNIX is a trademark of Bell Laboratories

#### 1.0 OVERVIEW

UNIX 2.0 contains several new features, including drivers for SMD controllers, nd Cipher and DEI tape drives. There is a boot/system load program to allow sers to load a System 200 from tape, bad block handling, new utilities and several bug fixes.

A more detailed description of these improvements, instructions for loading from tape and diskette, and information on configuring and using the system is given in this release notice.

### 1.1 MEMORY REQUIREMENTS

The memory requirements of the UNIX operating system and some often-used utilities are given below. /unix must always remain in core, but the other utilities may be swapped out to disk when there is not enough room in main memory.

| process                    | lst user | each additional user |
|----------------------------|----------|----------------------|
|                            |          |                      |
| /unix                      | 180Kb    | ОКЪ                  |
| /bin/csh(C-shell)          | 84КЪ     | 32КЪ                 |
| /bin/sh(Bourne shell)      | 48КЪ     | 24КЪ                 |
| /usr/bin/vi                | 148КЪ    | 36 <b>KD</b>         |
| /usr/bin/ex                | 148КЪ    | 36КЪ                 |
| /usr/bin/nroff             | 78КЪ     | 23КЪ                 |
| /lib/ccom(largest part     |          |                      |
| of C compiler)             | 156Kb    | 76КЪ                 |
| /lib/f77passl(largest part |          |                      |
| of fortram compiler)       | 115къ    | 50 <b>KЪ</b>         |

The stack size for these utilities may vary, which may cause compiling or editing large files to increase the process size somewhat. The UNIX operating system will automatically have other processes, including /etc/update, /etc/cron, and /etc/init executing at most times. These processes will be swapped out to disk when too much main memory is consumed, so they will not significantly add to memory requirements.

# 2. RELEASE DESCRIPTION

.

The directory structure for the UNIX operating system is as follows:

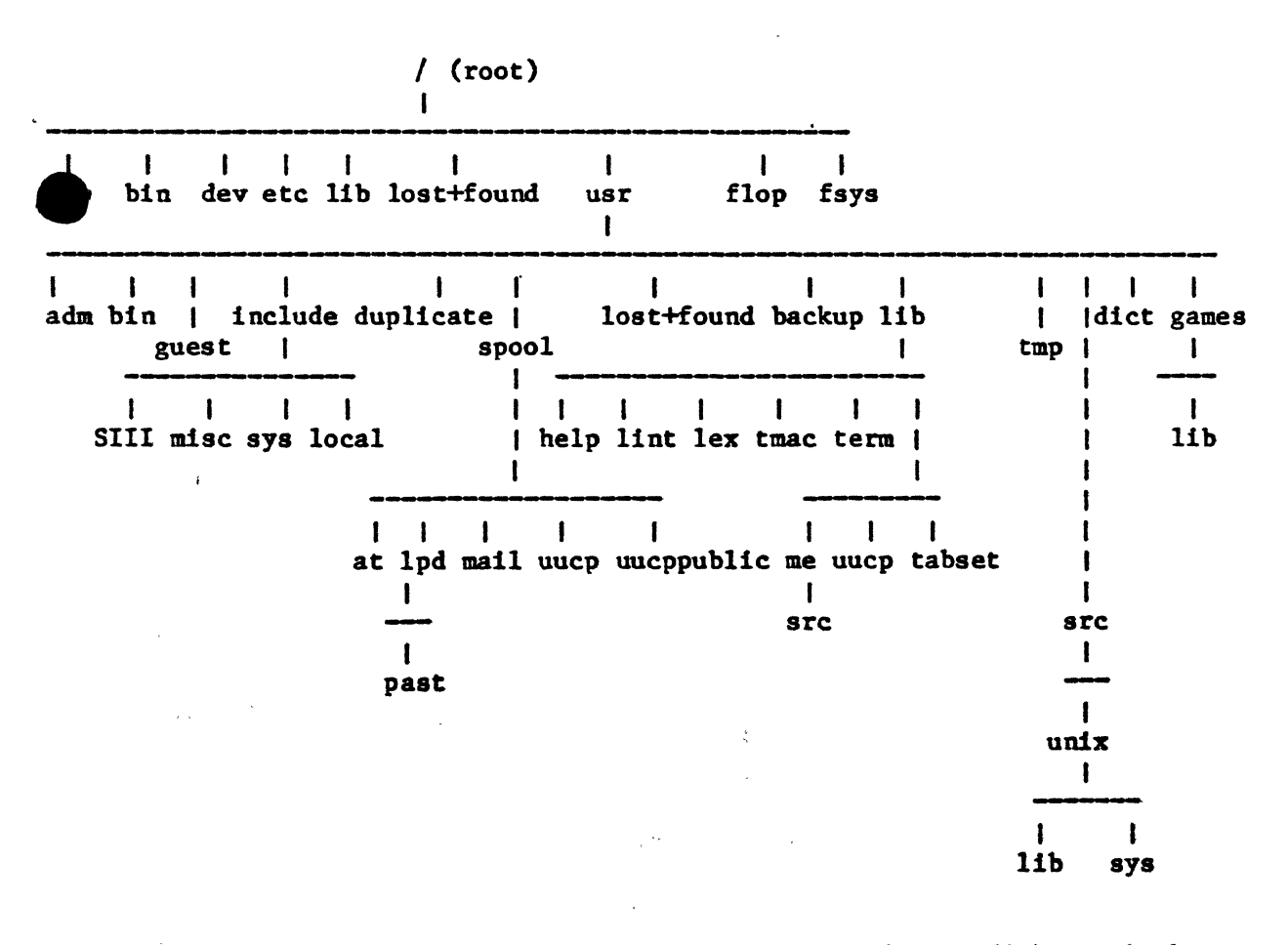

Note: Some of these directories are used for floppy diskette backup and may not be on the system 200. The files included in this release are as follows:

| / (root<br>.cshrc<br>.exrc            | :)<br>.1<br>.P                    | ogin<br>rofile                  | bi n<br>dev                       | e<br>f                            | tc<br>lop                       | fsys<br>lib                      |                                   | lost+fo<br>tmp                  | ound uni<br>usi                    | lx<br>r                      |
|---------------------------------------|-----------------------------------|---------------------------------|-----------------------------------|-----------------------------------|---------------------------------|----------------------------------|-----------------------------------|---------------------------------|------------------------------------|------------------------------|
| •/bin:<br>[<br>ar<br>as<br>awk<br>cat | cc<br>chmod<br>clear<br>cmp<br>cp | csh<br>date<br>dd<br>df<br>diff | du<br>echo<br>ed<br>expr<br>false | grep<br>kill<br>ld<br>ln<br>login | ls<br>mail<br>mkdir<br>mt<br>mv | nice<br>nm<br>od<br>passwd<br>pr | ps<br>pwd<br>rm<br>rmail<br>rmdir | sed<br>sh<br>size<br>stty<br>su | sync<br>tar<br>tee<br>test<br>time | true<br>wall<br>who<br>write |

Note: The files in the directory /etc vary according to hardware configuration.

| ./etc:    |            |        |           |              |         |
|-----------|------------|--------|-----------|--------------|---------|
| ac        | ddate      | fback4 | install   |              | restor  |
| accton    | dinit      | fback5 | install10 |              | restore |
| backup    | diskformat | fback6 | installll | mkboot       | sa      |
| badblk    | dism       | fback7 | install12 | mkfs         | switch  |
| boot      | dump       | fback8 | install2  | mklost+found | termcap |
| change    | dumpdir    | fback9 | install3  | mknod        | test    |
| checklist | fbackl     | fsck   | install4  | motd         | ttys    |
| chgrp     | fback10    | getty  | install5  | mount        | ttytype |
| chown     | fback11    | group  | install6  | mtab         | umount  |
| clri      | fback12    | icheck | install7  | ncheck       | update  |
| cron      | fback2     | ident  | install8  | passwd       | utmp    |
| dcheck    | fback3     | init   | install9  | rc           |         |

./fsys:

lost+found:

Note: The files in the /dev directory vary according to hardware configuration.

| •/usr/ad<br>acct                                        | m:<br>hou                       | ısekeepi                             | ng wtmp                              |                               |                              |                                    |                                  |                         |
|---------------------------------------------------------|---------------------------------|--------------------------------------|--------------------------------------|-------------------------------|------------------------------|------------------------------------|----------------------------------|-------------------------|
| ./usr:<br>adm<br>bin                                    | dict<br>guest                   | : 1                                  | nclude<br>1b                         | lost+f<br>src                 | ound                         | spool                              | tmp                              |                         |
| ./tmp:                                                  |                                 |                                      |                                      |                               |                              |                                    |                                  |                         |
| ./lib:<br>c2<br>ccom                                    | cpp<br>crt0.0                   | f77pa<br>f77pa                       | ssl libc<br>ss2 libl                 | .a lib<br>.a mak              | m.a<br>ekey                  | mcrt0.0<br>nlibc.a                 | yaccpar                          |                         |
| ./flop:                                                 |                                 |                                      |                                      |                               |                              |                                    |                                  |                         |
| <pre>./dev:<br/>MAKE<br/>console<br/>kmem<br/>mem</pre> | null<br>plp<br>rwdf0a<br>rwdf0c | rwdf0h<br>rwdw0a<br>rwdw0b<br>rwdw0c | rwdwOd<br>rwdwOe<br>rwdwOf<br>rwdwOg | rwdwOh<br>swap<br>tty<br>ttyl | tty2<br>tty2<br>tty4<br>tty5 | 2 wdf0a<br>wdf0c<br>wdf0h<br>wdw0a | wdw0b<br>wdw0c<br>wdw0d<br>wdw0e | wdwOf<br>wdwOg<br>wdwOh |

UNIX Filelist (continued) /usr/dict: lista hlistb hstop spellhist words ./usr/include: 0.stdio.h ctype.h ident.h pkh.h signal.h utmp.h SIII lastlog.h stdio.h curses.h pkp.h varargs.h a.out.h dumpresto.h math.h pwd.h stdio.new whoami.h ar.h dumprestor.h misc ranlib.h SVS assert.h errno.h nlist.h set jmp.h sysexits.h core.h pagsiz.h sgtty.h time.h grp.h ./usr/lost+found: ./usr/spool: mail at 1pd uucp uucppublic ./usr/tmp: ./usr/bin: adb crypt explain look sccsdiff tail uuname p admin £77 lorder tbl ctags script uux page at fgrep 1pg tee val cu DC see basename dc file vc lpr print sleep touch bc delta find lprm printenv sort tr vi bdiff deroff fmt **m4** wc spel1 troff prof cal diction fold make prs spellin tset what alendar diff3 spellout tsort whereis freq man ptx 5 diffdir get mesg ranlib split tty whoami cdc edit xstr head mkstr reset ssp ul chsh egrep help more rev strings unget yacc col join rewind uniq eqn neqn strip yes colrm error last newgrp rmchg style units comb ex lex nroff rmdel sum uucp comm expand lint mum sact swart uulog ./usr/guest: .cshrc .login .profile ./usr/lib: Mail.help dprog 1ib300.a libmath.a spell Mail.help.~ eign 1ib300s.a libtermcap.a stylel Mail.rc ex3.6preserve lib4014.a libtermlib.a style2 aliases ex3.6recover 11b450.a lint style3 atrun ex3.6strings libF77.a lint1 tabset 11bI77.a calendar explain.d lint2 term crontab help libPW.a lpd tmac deroff lex libcurses.a lpf unittab dict.d 11b.b libl.a ne uucp

```
UNIX Filelist (continued)
./usr/src:
vnix
./usr/include/SIII:
fatal.h macros.h misc.h
./usr/include/misc:
uparm.h
./usr/include/sys:
acct.h
           dei.h
                       imi.h
                                  mu.h
                                              pci.h
                                                                     tty.h
                                                         reg.h
altblk.h
           dir.h
                       ino.h
                                  mount.h
                                             pibdefs.h
                                                         smd.h
                                                                     types.h
boot.h
           diskform.h inode.h
                                  mtio.h
                                                                     user.h
                                              pk.h
                                                         stat.h
buf.h
           disktune.h ioctl.h
                                  mx.h
                                              pk.p
                                                         systm.h
                                                                     wdc.h
callo.h
           fblk.h
                       ipe.h
                                  newconf.h
                                             proc.h
                                                         text.h
                                                                     wdf.h
cdp.h
           file.h
                       kprof.h
                                  nproc.h
                                              pwd.h
                                                         timeb.h
                                                                     wdw.h
conf.h
           filsys.h
                       map.h
                                                         times.h
                                  param.h
                                              px.h
./usr/spool/at:
lasttimedone past
./usr/spool/lpd:
tfa15181
./usr/spool/mail:
./usr/spool/uucp:
 'usr/ spool/ uucppublic:
./usr/lib/lint:
llib-lc
           llib-lc.ln
./usr/lib/tabset:
3101
          beehive
                     std
                               teleray
                                         xerox1720
aa
          diablo
                    stdcrt vt100
./usr/lib/term:
tab300
            tab300s
                         tab450-12
                                     tab5520
                                                  tabx1700
tab300S
            tab37
                         tab450-12-8 tab5520-12
tab300X
            tab450
                         tab450X
                                     tabtn300
./usr/lib/help:
ad
        сЪ
                cmd s
                         de
                                 ge
                                         prs
                                                  un
                                                          vc
                         default he
bđ
        CIL
                co
                                         rc
                                                  ut
./usr/lib/tmac:
tmac.a
            tmac.an.new tmac.e
                                     tmac.scover tmac.srefs
tmac.an
            tmac.an6n
                         tmac.m
                                     tmac.sdisp tmac.vcat
tmac.an.V7 tmac.an6t
                         tmac.s
                                     tmac.skeep
```

```
UNIX Filelist (continued)
./usr/lib/lex:
ncform
/usr/lib/me:
.cm.me e
            eqn.me
                        index.me
                                     revisions
                                                 tbl.me
            float.me
                        local.me
                                                 thesis.me
chars.me
                                     sh.me
deltext.me footnote.me null.me
                                     src
./usr/lib/uucp:
•XQTDIR
            L-dialcodes SEQF
                                     UUCPLNAME
                                                 uuclean
L-devices
                        USERFILE
            L.sys
                                     uucico
                                                 uuxqt
./usr/src/unix:
lib sys
./usr/spool/at/past:
./usr/lib/me/src:
acm.me
                        index.me
                                     local.me
                                                 sh.me
                                                             test.umlaut
            eqn.me
            float.me
                        install
                                     null.me
                                                 tbl.me
                                                             thesis.me
chars.me
deltext.me footnote.me install.csh revisions
                                                 test.accent tmac.e
./usr/lib/uucp/.XQTDIR:
./usr/src/unix/lib:
libunix.a
./usr/src/unix/sys:
Makefile c.c
                    unix100.a unix150.a
```

# 3.0 INSTALLATION/ BACKUP INSTRUCTIONS

#### 3.1. TAPE MEDIA

## 3.1.1 Installation

Note: Firmware changes and hardware modifications are necessary when the UNIX operating system is loaded on SMD devices that currently have MCS. If you wish to do so, contact WICAT Customer Service for assistance.

The UNIX operating system is factory installed on your WICAT system. Therefore, you will only need to use this installation procedure in the unlikely event that your system disk becomes unreadable. The installation procedure steps you through the load of your system backup tape.

3.1.1.1 SMD Disk / Cipher Tape

- a. Insert the tape into the tape drive.
- b. Press the reset button.
- c. When the following message:

Booting...

appears, depress the space bar several times. d. The system will display:

Boot failed. Enter boot id (P/S, drive id)

e. Type the following: .

s0a0 <return>

- f. The tape boot loader will load the boot monitor. When the boot monitor is loaded, it will display the prompt '='.
- NOTE: The error 'Spurious interrupt at level 4' may appear on the screen during installation. Ignore this error. However, if any other errors occur, reboot the system and try this procedure again. If the error persists, contact WICAT Customer Service for assistance.

NOTE: The boot monitor will only recognize the following commands: format mkfs icheck restor ls cat boot These commands are created specifically to work with the boot monitor, and will not work exactly as described in the UNIX Users Manual when they are run from the boot monitor.

NOTE: The boot monitor accepts the backppace key as theddelete key. Use backspace to correct any typing errors.

NOTE: Step g (formatting the disk) is optional for disks that have already been formatted.

#### UNIX Tape Installation Procedure (continued) g. Format the Disk by typing:

format <return>

The system will search for the format command on the tape. It will take approximately 30 seconds for the system to find format and load it into memory. When it is loaded, the system will display:

drive:

In response to this prompt, type:

smd0(0h) <return>

If format cannot find a boot block, it will print the message:

no boot block on device drive type:

If this happens, enter the following:

f80 <return> (If the disk is a Fujitsu 80 Mb)
f160 <return> (If the disk is a Fujitsu 160 Mb)
f474 <return> (If the disk is a Fujitsu 474 Mb)

The system will initialize the disk. It takes approximately 15 minutes to initialize a 80 megabyte disk, 30 minutes to initialize a 160 megabyte disk, and 45 minutes to initialize a 474 megabyte disk. When this step is completed, it will display 'done' and the prompt '='.

h. Make the 'a' filesystem by typing:

mkfs <return>

The system will look for and load the mkfs utility into main memory. When mkfs is finished loading, it will print the message:

fs size:

In response to this prompt, type:

6332 <return>

Mkfs will now display:

fs:

In response to this prompt, type:

smd0(0a) <return>

It should take approximately 4 minutes to create the filesystem. When it is finished, it will print 'done.' and the prompt '='. UNIX Tape Installation Procedure (continued) i. Type:

restor <return>

The system will find and load the restor utility. When it is finished loading, restor will display:

input device:

In response to this prompt, type:

cdp0(0e) <return>

The system will search the tape for this file. When it has found it, it will display:

output device:

In response to this prompt, type:

smd0(0a) <return>

This will restore the files on the 'a' filesystem to the disk. It will take approximately 45 minutes. When it is finished, it will display 'input device:' again.

j. Reboot the system from the tape by repeating steps b through f. k. When the prompt '=' appears, type:

boot <return>

When the boot program is loaded it will display the prompt:

:

In response to this prompt, type:

smd0(0a) <return>

This will load /unix from the disk. When it is finished loading, the standard UNIX prompt '#' will appear, and you will be running off of the disk.

. . .

Note: Use the <delete> key to delete characters from the command line when running from /unix.

1. type:

cd / dev <return>

# UNIX Tape Installation (continued)

m. Change permissions on the device MAKE files by typing:

chmod 755 MAKE <return>

This will allow you execute the command files which build nodes for the particular hardware configuration on your system. It should take only a few seconds for this to execute. When it is finished, the prompt '#' should appear. n. Make the proper filesystems by typing:

MAKE 200 <disk type> ct0 ipe0 std <return>

Where disk\_type is: sparrow0 if the disk is a Fujitsu 80 Mb hawk0 if the disk is a Fujitsu 160 Mb eagle0 if the disk is a Fujitsu 474 Mb

o. Type the following:

mkboot /dev/rsmd0h <drive type> /etc/boot <return>

Where drive\_type is: f80 if the disk is a Fujitsu 80 Mb f160 if the disk is a Fujitsu 160 Mb f474 if the disk is a Fujitsu 474 Mb

This will build a boot program for the disk. It should take approximately 4 seconds to run. When it is finished, the prompt '#' will appear.

p. type:

sync <return>

This will flush the disk buffers. It should only take a few seconds to run. When it is finished the prompt '#' will appear. q. Type:

fsck / dev/ smd0a <return>

Fack checks the consistancy of the file system. If it finds any mistakes, it will prompt for permission to correct the errors. At this time there may be several mistakes that need correcting. Answer yes to all requests. It will take approximately 3 minutes to run fack. When it is finished, the prompt '#' will appear.
r. If fack did not make any corrections, type:

sync <return>

and continue with step q.

NOTE: Fsck may prompt you to reboot the system even if no changes were made. This is due to a bug in fsck. DO NOT reboot the system unless changes were made to the filesystem by fsck.

#### UNIX Tape Installation (continued)

s. If fsck made corrections to the filesystem, reboot the system immediately by pressing the reset switch. This time the system will boot from the disk instead of the tape. Do not press the space bar while it is booting this time. When the system displays the prompt:

:

type:

<return>

and the system will finish booting. When the system is finished booting, it will display the prompt '#'.

t. Make the 'g' filesystem by typing:

/etc/mkfs /dev/smd0g <size> <return>

where:

size is:

109504 if the disk is a Fujitsu 80 Mb
240928 if the disk is a Fujitsu 160 Mb
718528 if the disk is a Fujitsu 474 Mb
It should take approximately 4 minutes for mkfs to run. When it is
finished, the prompt '#' will appear.

u. Rewind the tape by typing:

mt rew <return>

It may take approximately 20 seconds for the tape to rewind completely. When it is finished, the prompt '#' will appear. v. The /usr filesystem is located in the sixth file on the tape. Skip

the first five files by typing:

mt fsf 5 <return>

It should take approximately 5 minutes for the tape to skip to the correct file. When it is finished, the prompt '#' will appear. w. Restore the /usr filesystem by typing:

restor rf /dev/rct4 /dev/smd0g <return>

It will take approximately 1 hour for /usr to be restored from the tape. When it is finished, the prompt '#' will appear.

# UNIX Tape Installation (Continued)

x. Run fsck on the /usr filesystem by typing:

fsck /dev/smd0g <return>

Answer yes to any corrections fsck may have to make. It will take approximately 8 minutes to run fsck. When it is finished, the prompt '#' will appear.

y. The system is now built. Type:

<ctrl>d

After daemons are started, the login message should appear. log in as

## root <return>

to be the superuser. Directions for adding users are found in passwd(5) of the UNIX User's Manual.

## 3.1.1.2 Winchester Disk / DEI Tape

a. Insert the tape into the tape drive.

- b. Press the reset button.
- c. When the following message:

Booting...

appears, depress the space bar several times. d. The system will display:

Boot failed. Enter boot id (P/S, drive id)

e. Type the following:

sObO <return>

- f. The tape boot loader will load the boot monitor. When the boot monitor is loaded, it will display the prompt '='.
- NOTE: The error 'Spurious interrupt at level 4' may appear on the screen during installation. Ignore this error. However, if any other errors occur, reboot the system and try this procedure again. If the error persists, contact WICAT Customer Service for assistance.

NOTE: The boot monitor will only recognize the following commands: format mkfs icheck restor ls cat boot These commands are created specifically to work with the boot monitor, and will not work exactly as described in the UNIX Users Manual when they are run from the boot monitor.

- NOTE: The boot monitor accepts the backspace key as the delete key. Use backspace to correct any typing errors.
- NOTE: Step g (formatting the disk) is optional for disks that have already been formatted.

# UNIX Tape Installation Procedure (continued)

g. Format the Disk by typing:

format <return>

The system will search for the format command on the tape. It will take approximately 30 seconds for the system to find format and load it into memory. When it is loaded, the system will display:

drive:

In response to this prompt, type:

wdw0(0h) <return>

If format cannot find a boot block, it will print the message:

no boot block on device drive type:

If this happens, enter the following:

cmil0if the disk is a 10 megabytecmil5if the disk is a 15 megabyte

The system will initialize the disk. When this step is completed, it will display 'done' and the prompt '='.

h. Make the 'a' filesystem by typing:

mkfs <return>

The system will look for and load the mkfs utility into main memory. When mkfs is finished loading, it will print the message:

fs size:

In response to this prompt, type:

5950 <return>

Mkfs will now display:

fs:

In response to this prompt, type:

wdw0(0a) <return>

It should take approximately 4 minutes to create the filesystem. When it is finished, it will print 'done.' and the prompt '='.

# UNIX Tape Installation Procedure (continued) i. Type:

restor <return>

The system will find and load the restor utility. When it is finished loading, restor will display:

input device:

In response to this prompt, type:

dei0(0d) <return>

The system will search the tape for this file. When it has found it, it will display:

output device:

In response to this prompt, type:

wdw0(0a) <return>

This will restore the files on the 'a' filesystem to the disk. It will take approximately 45 minutes. When it is finished, it will display 'input device:' again.

j. Reboot the system from the tape by repeating steps b through f. k. When the prompt '=' appears, type:

boot (return)

When the boot program is loaded it will display the prompt:

:

In response to this prompt, type:

wdc0(0a) <return>

This will load / unix from the disk. When it is finished loading, the standard UNIX prompt '#' will appear, and you will be running off of the disk.

Note: Use the <delete> key to delete characters from the command line when running from /unix.

1. type:

cd / dev <return>

UNIX Tape Installation (continued) m. Change permissions on the device MAKE files by typing: chmod 755 MAKE <return> This will allow you execute the command files which build nodes for the particular hardware configuration on your system. It should take only a few seconds for this to execute. When it is finished, the prompt '#' should appear. n. Make the proper filesystems by typing: MAKE 200 <disk type> ct0 ipe0 std <return> Where disk type is: wdw10.0 if the disk is a 10 megabyte wdw15.0 if the disk is a 15 megabyte o. Type the following: mkboot /dev/rwdw0h <drive type> /etc/boot <return> Where drive type is: if the disk is a 10 megabyte cmi10 cmi15 if the disk is a 15 megabyte This will build a boot program for the disk. It should take approximately 4 seconds to run. When it is finished, the prompt '#' will appear. p. type: sync <return> This will flush the disk buffers. It should only take a few seconds to run. When it is finished the prompt '#' will appear. q. Type: fsck /dev/wdw0a <return> Fsck checks the consistancy of the file system. If it finds any mistakes, it will prompt for permission to correct the errors. At this time there may be several mistakes that need correcting. Answer yes to all requests. It will take approximately 3 minutes to run fsck. When it is finished, the prompt '#' will appear. r. If fsck did not make any corrections, type:

sync <return>

and continue with step q.

NOTE: Fack may prompt you to reboot the system even if no changes were made. This is due to a bug in fack. DO NOT reboot the system unless changes were made to the filesystem by fack.

# UNIX Tape Installation (continued)

s. If fack made corrections to the filesystem, reboot the system immediately by pressing the reset switch. This time the system will boot from the disk instead of the tape. Do not press the space bar while it is booting this time. When the system displays the prompt:

• .

type:

<return>

:

and the system will finish booting. When the system is finished booting, it will display the prompt '#'.

t. Make the 'g' filesystem by typing:

/etc/mkfs /dev/wdw0g <size> <return>

where:

size is:

10678 if the disk is a 10 megabyte 21082 if the disk is a 15 megabyte It should take approximately 4 minutes for mkfs to run. When it is finished, the prompt '#' will appear. u. Remove the boot tape and insert the user tape.

v. Restore the /usr filesystem by typing:

#### restor rf /dev/rct4 /dev/wdw0g <return>

It will take approximately 1 hour for /usr to be restored from the tape. When it is finished, the prompt '#' will appear.

# UNIX Tape Installation (Continued) w. Run fsck on the /usr filesystem by typing:

fsck / dev/wdw0g <return>

Answer yes to any corrections fsck may have to make. It will take approximately 8 minutes to run fsck. When it is finished, the prompt '#' will appear.

x. The system is now built. Type:

<ctrl>d

After daemons are started, the login message should appear. log in as

# root <return>

to be the superuser. Directions for adding users are found in passwd(5)oof the UNIX User's Manual.

# 3.1.2 Backup

The following procedure will step you through backing up UNIX to tape. It will create a bootable tape similar to the tape shipped with the system, but will also include any user files that are on the disk. Since the operating system takes 700 to 900 feet of tape, a 1200 foot or larger tape should be used. User files will require additional space. If the user files take up enough space, an additional tape may be necessary.

- a. Become the superuser by using the su(l) command or logging in as 'root'.
- b. This will log you in as the super-user.
- c. Make sure the write-enable ring is on the tape and load the tape into the drive.
- d. Type:

cd / etc <return>

to change to the /etc directory.

e. Type:

MKDT <return> for cipher tapes MKCT <return> for DEI tapes

#### 3.1.2 Backup

The following procedure will step you through backing up UNIX to tape. It will create a bootable tape similar to the tape shipped with the system, but will also include any user files that are on the disk. Since the operating system takes 700 to 900 feet of tape, a 1200 foot or larger tape should be used. User files will require additional space. If the user files take up enough space, an additional tape may be necessary.

- a. Become the superuser by using the su(1) command or logging in as 'root'.
- b. This will log you in as the super-user.
- c. Make sure the write-enable ring is on the tape and load the tape into the drive.
- d. Type:

cd /etc <return>

to change to the /etc directory.

e. Type:

MKDT <return>for cipher tapesMKCT <return>for DEI tapes

This will back up the the system to tape. It takes approximately 12 minutes to back up a system that has no user files.

f. When MKDT is finished executing, the UNIX prompt '#' should appear. UNIX backup is complete. Unload the tape.

#### Diskette load procedure (continued)

i. Press the reset button. The system will now boot from the winchester disk. When the prompt "#" appears, type:

# /etc/install <return>

The system will prompt you for the diskette number to install. When this happens type:

all <return>

and diskettes 2 through 13 will be loaded. When prompted to insert another diskette, insert the diskette and type "<return>". It should take approximately 55 minutes to load these 11 diskettes.

# 3.2.2 Backup

Backing up UNIX will take 12 diskettes. The following will step you through the backup procedure.

- a. Become the superuser by using the su(1) command, or logging in as 'root'.
- b. type:

/etc/backup <return>

to execute the backup command file.

- c. The system will ask which diskettes should be backed up. If you want to back up the whole operating system type "all <cr>". When prompted, insert a new diskette and type "<cr>".
- 4.0 NEW FEATURES
- 4.1 NEW HARDWARE

UNIX now works on the System 200, and device drivers are now written for cypher and DEI tape drives. The utilities tar, dump, restor, and dd will copy data to and from tape. There is a standalone boot program that works from the tape.

- 4.1.1 Writing and reading tape
  - tar Tar works as documented in the users reference manual. However, the f option and the file /dev/mt4 or /dev/mt0 must be used in reference to the tape. Tar will not default to the tape. It defaults to 512 byte blocks.
  - dump Backup will work as documented in dump(8) of the users
     reference manual. Again, the destination device is
     /dev/mt4 or /dev/mt0. Use the raw device for block sizes
     greater than 512 bytes.
  - restor Restor will work in the same manner as backup. Before
    restoring, the tape head must be advanced to the beginning
    of the restor container file. Mt may be used for this
    (see section 4.1.3 in this release notice).

4.3.2 Boot tape

The boot tape is divided into a number of physical files. Tapes contain 2 types of records: data blocks and file marks, with 2 consecutive file marks at the end of the logical tape. The following files are necessary to the boot and load procedure:

| file | blocksize | description                                 |
|------|-----------|---------------------------------------------|
| а    | 1024      | An any OS boot block                        |
| Ъ    | 1024      | A pc relative a.out loader (Cipher only)    |
| с    | 1024      | The standalone boot monitor                 |
| d    | 512       | A tar image of standalone utilities         |
| е    | 512       | A dump of /                                 |
| f    | 512       | A dump of /usr                              |
| 00 1 |           | a second and the boot and and the base when |

The any OS boot block is a lk area at the beginning of the tape that contains information the boot ROMs use.

The boot loader is a small (under 4k) relocatable executable file that loads the boot monitor. There are several constraints that the boot ROMs put on this file, including size, sectoring, and format.

The boot monitor allows users to load and execute several standalone utilities which are in tar format and located right after the monitor on the tape.

The stand alone utility programs for the boot monitor are loaded into physical address space above the boot monitor and unix. (The boot monitor and UNIX live in the same space but never at the same time.) The ordinary utilities don't need a start up routine because their main routines are called as ordinary subroutines from the boot monitor. (And they inherit the boot monitors stack) The utilities are expected to return to the boot monitor just like any other subroutine. The standalone utilities are:

| format | - for formatting disks                                          |
|--------|-----------------------------------------------------------------|
| mkfs   | - creates filesystems                                           |
| restor | - restors filesystems from tape container files                 |
| boot   | - boots UNIX from disk (boot never returns to the boot monitor) |
| ls     | - lists contents of a directory on a filesystemm                |
| cat    | - displays contents of ascii files                              |

## 4.3.3 MT utilities

Mt will perform several functions on a tape, including:

mt rew <return>

to rewind the tape;

mt fsf <file number> <return>

to skip file number files.

#### 4.2 BAD BLOCK HANDLING

There is a utility called badblk which does bad block handling in 2.0 UNIX.

The syntax is:

badblk <raw device name> [<physical sector number>]

where <raw\_device\_name> is raw h filesystem for the disk. Badblk works in 2 ways:

- 1. If the name of a raw device is specified, badblk will read every sector on the device and will map good sectors located in a bad block pool to any bad sectors that it finds.
- 2. If the name of a physical sector on the raw device is specified, the sector will be marked bad and and a good sector will be mapped to it. Physical sector numbers, along with the block numbers, are listed when a read or write error occurs. Block numbers are the offset into the logical disk and can be used to find the file that occupies the sector by typing:

icheck -b block number(s) raw disk name <return>

This file should then be recopied from backup.

After running badblk, dismount the filesystem and run fsck.

4.2.0 PCI DRIVER

The pci driver has been rewritten to work in tandem mode and at 134.5 baud. The problem with losing characters has been diminished considerably.

4.3.0 NEW/ ENHANCED UTILITIES

The following utilities have been added since the last release:

| spell  | diction | ac       | uux |
|--------|---------|----------|-----|
| tbl    | style   | calendar | at  |
| neqn   | explain | fold     |     |
| bc     | expand  | lorder   |     |
| chsh   | fmt     | m4       |     |
| colrm  | lpr     | man      |     |
| script | lint    | 8a       |     |
| SCCS   | uucp    | tsort    |     |

The following utilities have been fixed since the last release:

| csh | at    | fsck |
|-----|-------|------|
| awk | crypt | dd   |
| adb | cu    | ps   |

The following libraries have been added since the last release:

| 115.5 | libcurses | 1ibl |
|-------|-----------|------|
|-------|-----------|------|

# 5.0 NOTES/WARNINGS

### 5.1 ADDING USERS

- 1. Become the superuser by logging in as 'root' or using su(1).
- Edit the file /etc/passwd using the field definitions given in passwd(5) in the UNIX Users Manual.
- 3. Create the user directory using mkdir. The user directory should be a subdirectory of /usr. A description of mkdir is found in mkdir(1) of the UNIX Users Manual.
- 4. Change the owner and group of the directory to the username by using the chown and chgrp commands.
- 5. A login shell file may be created. It must be in the users directory and be named .login if the user is using /bin/csh for the shell and .profile if the user is using /bin/sh for the shell. There are copies of .login and .profile in / and these can be copied to the user directory if desired.
- 6. Change the owner of the login file using the chown command.

# 5.2 FILESYSTEMS

• .

Following is a brief description of the 8 logical filesystems on a UNIX disk:

- a root file system.
- b swap area.
- c entire disk minus boot, forwarded bad blocks
- d combination of a + b.
  - e possible alternative to user filesystem. The first 30000 bytes of the user filesystem. (only on smd's)
  - f possible alternative to user filesystem. The user filesystem minus filesystem e.
  - g default user filesystem. Size of e + f.
- h entire physical disk
- Note: You cannot have filesystem g on the same disk that has filesystems e and f, since g overlaps e and f.
- Note: The address and the size of the filesystems cannot be changed at this time. This means that users creating filesystems on other disks must use the same sizes as already set up on the system disk.
- 5.3 STARTUP AND SHUTDOWN
- 5.3.1 Startup
  - Note: Refer to boot(8) in the Users Reference Manual for a more complete description.

Following is the correct procedure to power up the system. a. Turn the power on. The mesage:

> Booting.. Memory test

should appear almost immediately.

#### System Initialization (continued)

b. The system will do some hardware tests and read the boot program from the disk. The boot program resides in sectors 1 to 64 on the primary disk (the any OS boot block is in sector 0). When the boot program is loaded, it displays the message:

System loader loaded. Standalone boot

Pressing return at this time will cause the system to continue booting normally by loading /unix as the operating system kernel. Another file may be specified as the system kernel. This would be useful for debugging versions on /unix with new or altered device drivers. The kernel file should be in the root (/) directory.

- c. The system will display the loading address, the text size and the initialized and uninitialized data sizes of the unix kernel.
- d. The UNIX kernel will now begin executing, first figuring and displaying the available amount of memory, then initializing the scheduler (process 0) and starting init (process 1), which starts the superuser shell.
- e. In response to the superuser shell prompt, '#', run fsck to check the consistancy of the filesystem. If fsck made any corrections to the filesystem, reboot immediately. Fsck will only change the root filesystem on the disk, not in any buffers, and if the buffers get flushed to the disk, the inconsistancies would appear again. If no corrections were made, rebooting is unnecessary.
- f. Set the date at this time. If the date is set when the system is in multiuser mode, the cron program may behave abnormally.
- g. Type <ctrl> d. This will execute the shell file /etc/rc. In the standard release version, /etc/rc mounts the user file system and starts cron. Also at this time, init will spawn getty, the login process, for each login port on the system.
- h. The system will display:

login:

at each valid login port. Users may now log in and work normally.

# 5.3.2 Shutdown

The following procedure should be used by the superuser in shutting down the machine.

a. Kill all of the processes but the single-user shell by typing:

kill 1 <return>

b. Dismount all mount filesystems.c. Type:

#### sync <return>

This will flush all of the disk buffers. d. When all disk activity has stopped, power off the machine.

Note: This procedure should be done from the system console after warning all users.

#### 5.4 USING DISKETTES

On the system 150, the standard backup media is 5 1/4 inch diskette. There are several methods in UNIX for accessing diskettes.

#### 5.4.1 Creating Filesystems

This method will allow a floppy to be written to and read as if it were another directory. To use this method, do the following: 1. Type:

<ctrl>d

and login as the superuser by typing:

root <return>

When the prompt '#' appears, you are logged in. 2. Insert the floppy into the floppy drive. Make sure it is not

- write-protected.
- 3. Type:

# diskformat /dev/rwdf0h <return>

This will format the diskette. It should take approximately 2 minutes to execute. When it is finished, the prompt '#' should return.

4. A filesystem must be made on the diskette. To to this, type:

mkfs /dev/wdf0a 1116 1 16 <return>

It should take approximately 30 seconds to run mkfs. When it is finished executing, the prompt '#' should appear.

5. Mount the filesystem by typing:

mount /dev/wdf0a /flop

The root of the floppy will now be the directory /flop Directories can be created and deleted and files can be read, copied to and from, deleted, and executed on the floppy just by using /flop. Dismount the floppy by typing:

> cd / <return> umount /dev/wdf0a <return>

Accessing a diskette that has already been created can be done by repeating step 1 to log in as the superuser and step 5 to mount the floppy.

#### 5.4.2 Tar

Tar is a quick and easy method for backing up specific files and directories to the floppy. To use tar, do the following: 1. Insert the floppy into the floppy drive. Make sure it is not

- write-protected.
- 2. Type:

#### diskformat /dev/rwdf0h <return>

This will format the diskette. It should take approximately 2 minutes to execute. When it is finished, the prompt '#' should return.

3. Type:

#### tar cvf /dev/wdf0c <filelist> <return>

Where filelist is the list of files to be backed up. Wildcards may be used.

To recopy tar files to the disk, type:

tar xvf /dev/wdf0c <return>

5.4.3 Dump and Restor

Dump will back up all of the files on a filesystem that have not already been backed up. It is very slow and will take up several diskettes, especially when it is run for the first time. However, it is very thorough and fairly easy to use. There are several options in dump that are not described here. A more complete description is found in dump(1) in the UNIX Users Manual. To use dump, do the following:

1. Type:

<ctrl>d

and login as the superuser by typing:

root <return>

When the prompt '#' appears, you are logged in.
Insert the floppy into the floppy drive. Make sure it is not write-protected.

# Dump and Restor (continued)

3. Type:

# format /dev/rwdf0h <return>

This will format the diskette. It should take approximately 2 minutes to execute. When it is finished, the prompt '#' should return.

4. Type:

# dump fb / dev/wdfOc 1132 <device name>

where device name is the name of the device to be dumped. It must be either the 'a' or the 'g' device on the winchester disk. This will dump the contents of the filesystem to diskette. It will prompt you from time to time to insert diskettes. When this happens, insert a formatted floppy and press <return>.

If it necessary to use restor, use the directions given in restor(1) of the user's manual.

#### 5.5 CHANGING TIMEZONES

WICAT UNIX systems sent from the factory are set for the Mountain Time Zone. To reconfigure the system for other timezones, do the following:

- 1. Boot the system normally and login as 'root'.
- 2. Type the following:

adb -w /unix <return>

3. The system will return with the message:

a.out file = /unix core not found ready

When this message appears, type the following:

timezone?W Od<minutes> <return>

Where minutes is:

| 300 | for | Eastern time  |
|-----|-----|---------------|
| 360 | for | Central time  |
| 420 | for | Mountain time |
| 480 | for | Pacific time  |

- Note: 'timezone' determines the time zone for the system by giving the minutes west of Greenwich Mean Time. It is set at the factory to the value 420.
- Note: Make sure that 'timezone' is in lower case. Make sure there are no spaces between 'timezone' and '?', and no spaces between '?' and 'W'. 'W' must be upper case. Made sure there is a space between the 'W' and the '0', and no spaces between '0' and 'd' and the 'd' and the minutes value.

4. Type:

<ctrl>d

to exit adb.

- 5. Shut down the system and reboot. When the system comes it should be in the new time zone.
- Note: Patching the kernel is dangerous to the system's integerity. Be extremely careful in doing so.

# 

<directory>/ <filename> <return> causes mfr to display:

output file?

Type in the name of the destination file and press <return>. The file will be copied from the MCS diskette to the UNIX disk.

Note: On the MCS diskette, upper and lower case letters are mapped to upper case. However, there is no mapping in UNIX.

<ctrl>d will exit mfr.

Note: There is no entry for mfr in the UNIX documentation. If you have any questions on its use, contact WICAT Customer Service for assistance.

5.6

MFR UTILITY

## 5.7 DEVICE NAMES

The disk device driver names have been changed to a more standard format. The following is the current device name format:

[<r>]<disk\_type><drive\_number><logical\_file\_system>
where r (optional) is the raw device.
where disk\_type is:
 wdw for winchester disks
 wdf for 5 1/4 inch floppies
 smd for smd disks
where drive\_number is an integer in the range 0 - 3 denoting
 which physical disk drive is to be selected.
where logical\_file\_system is a letter in the range 'a' - 'h'
 denoting which logical filesystem on the disk is to be
 selected.

# Examples:

wdwOa the 'a' filesystem on winchester drive #O; smdOh the entire smd disk rwdfOa the raw 'a' filesystem on the floppy.

The device names do not take disk size into account. The minor device number is what the system uses to determine device size. MAKE will create device nodes tailored for your system. A complete description of MAKE is found in MAKE(8) in the UNIX Users Manual. FILE: DCOAO/USRS.AL.PORT/UNX.RLS.2

- 3 OTHER NOTES/ PROBLEMS
  - 1. The sccs command "val" is not included. As a consequence, the command:

admin -h <filelist> <return>

does not work correctly.

- 2. Graph, plot and -lplot are not available yet.
- 3. System III include files were included to compile sccs.
- Lpr sometimes core dumps if the passwd file is not proper.
- 5. UNIX sometimes gets spurious interrupts on level 4 when using the tape drive. This is a hardware problem and does not affect the data being transferred.
- 6. A process will occasionally go to sleep for about 30 seconds due to a bug in the scheduler. It does not occur often and does not affect anything else.
- 7. There is a problem in the tape controller board that causes the system to respond incorrectly when writing to a write-protected tape.
- 8. 512Kb boards do not work with UNIX on the System 200. At the present time, only 1Mb boards will work on the System 200.
- 9. There are still several problems with pcis. On the system 200, since there are ports that use the IPE (intelligent port expander) board, these pci ports should generally not be used. These ports are /dev/ttyl, /dev/tty2, and /dev/tty3.
- 10. A new version of the user's manual should be delivered with this release. It should more closly match the UNIX operating system on WICAT hardware.
- 11. Because of the design of the pci interrupt handler, the integerity of higher-numbered ports is considerably less than lower-numbered ports. This problem is amplified on the systems which have 12 pci's. If you have such a system, do not use ports 6 - 12 for input, since a significant portion of the data read by these ports will be lost. On all systems using pcis, increased efficiency will result from using lower-numbered ports as login ports, and higher-numbered ports for printers and other output-only devices. This problem does not exist on system 200's and 160's that use the IPE board, since IPE boards have on-board processors and memory.

### 3.2 DISKETTE MEDIA

TX is factory installed on your WICAT system. Therefore, you will only need to use this installation procedure in the unlikely event that your system disk becomes unreadable. The installation procedure steps you through the load of your system backup diskettes (see section 3.2.2)

3.2.1 Installation

- a. Make sure disk 1 is not write-protected, then insert it into the floppy drive.
- b. Press the reset button (behind the brightness control).
- c. When the following message:

Booting...

appears, depress the space bar several times. d. The system will display:

Boot failed. Enter boot id (P/S, drive id)

e. Type the following:

sObO <return>

The system will now boot from the diskette drive rather than the winchester drive.

f. The system has finished booting when the prompt '#' appears.

- Note: Step g will destroy all user files. If you do not want to do this, skip step g and go on to step h.
- Note: If you are updating from version 1.0 to 2.0, or converting from MCS, or loading an uninitialized system, you must do step g because of filesystem changes due to bad block mapping in the disk driver. Make sure to back up all user files to floppy before starting this step.

g. To initialize the winchester, type:

/etc/dinit <return>

This will format the winchester and create the necessary filesystems. When the dinit command file is finished, the prompt '#' will appear. It should take approximately 2 minutes to run dinit.

h. Enter the following:

# /etc/restore <return>

Enough of UNIX to boot from the winchester will be loaded from diskette 1. When the UNIX prompt '#' appears on the screen, installation of disk 1 is complete.